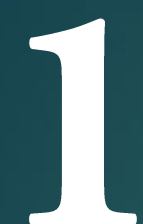

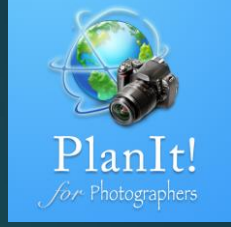

# PlanIt! Para Fotógrafos

APP TODO EN UNO PARA FOTÓGRAFOS DE PAISAJE GUÍAS RÁPIDAS DE USUARIO

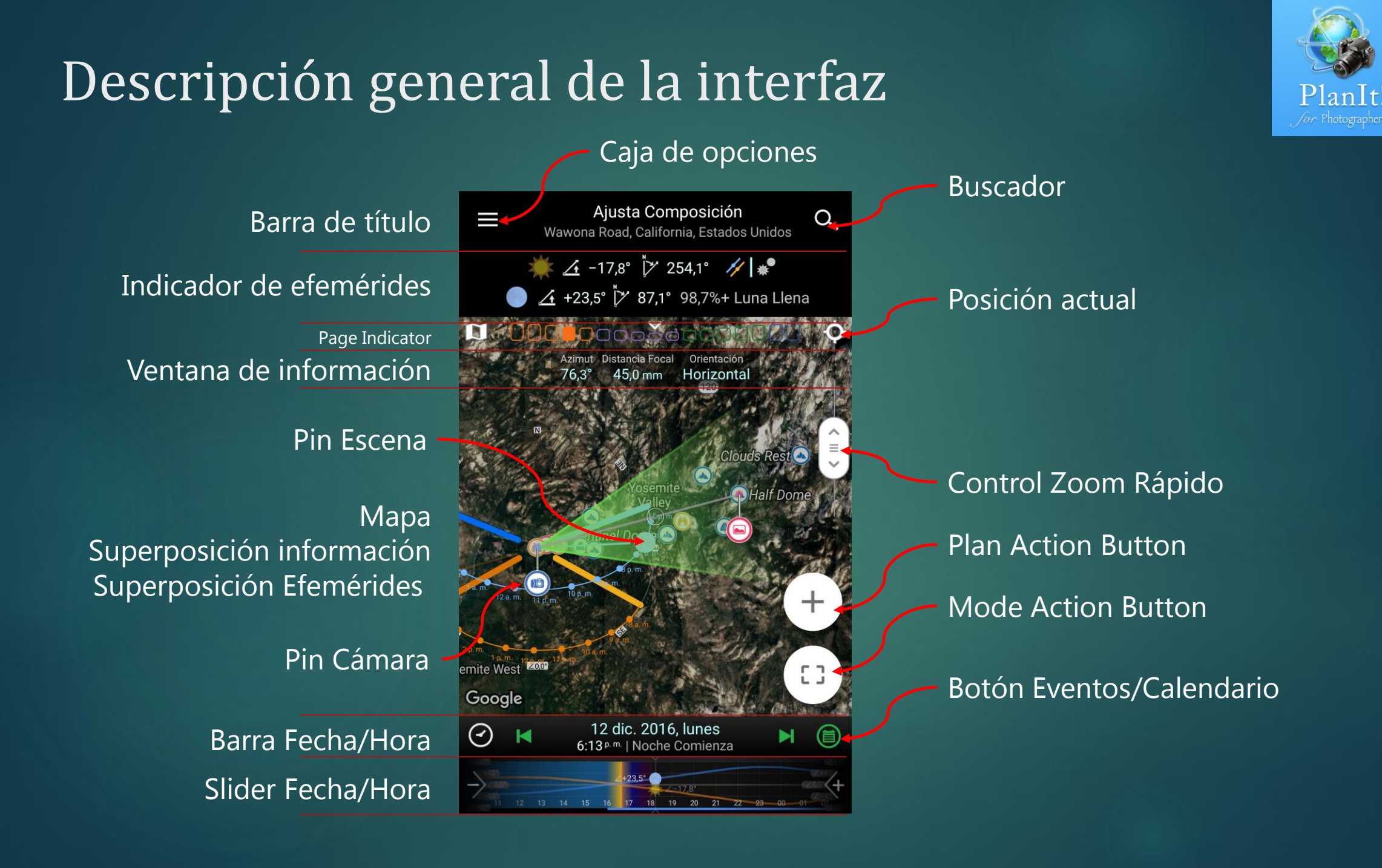

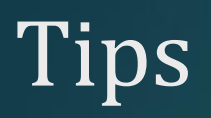

- Hay números en las diapositivas. Trata de seguir los números para no perderte nada importante.
- La flecha conecta el número con la descripción.

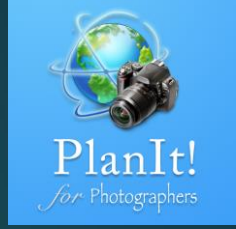

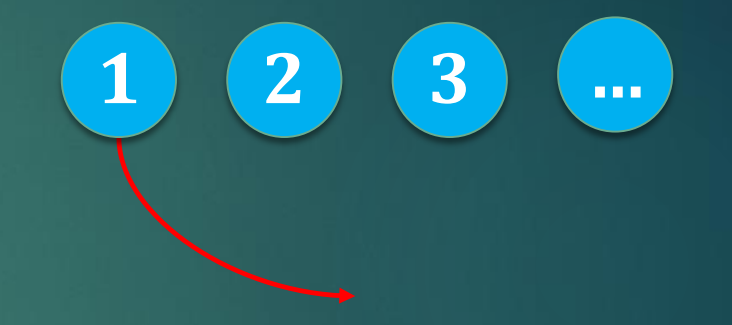

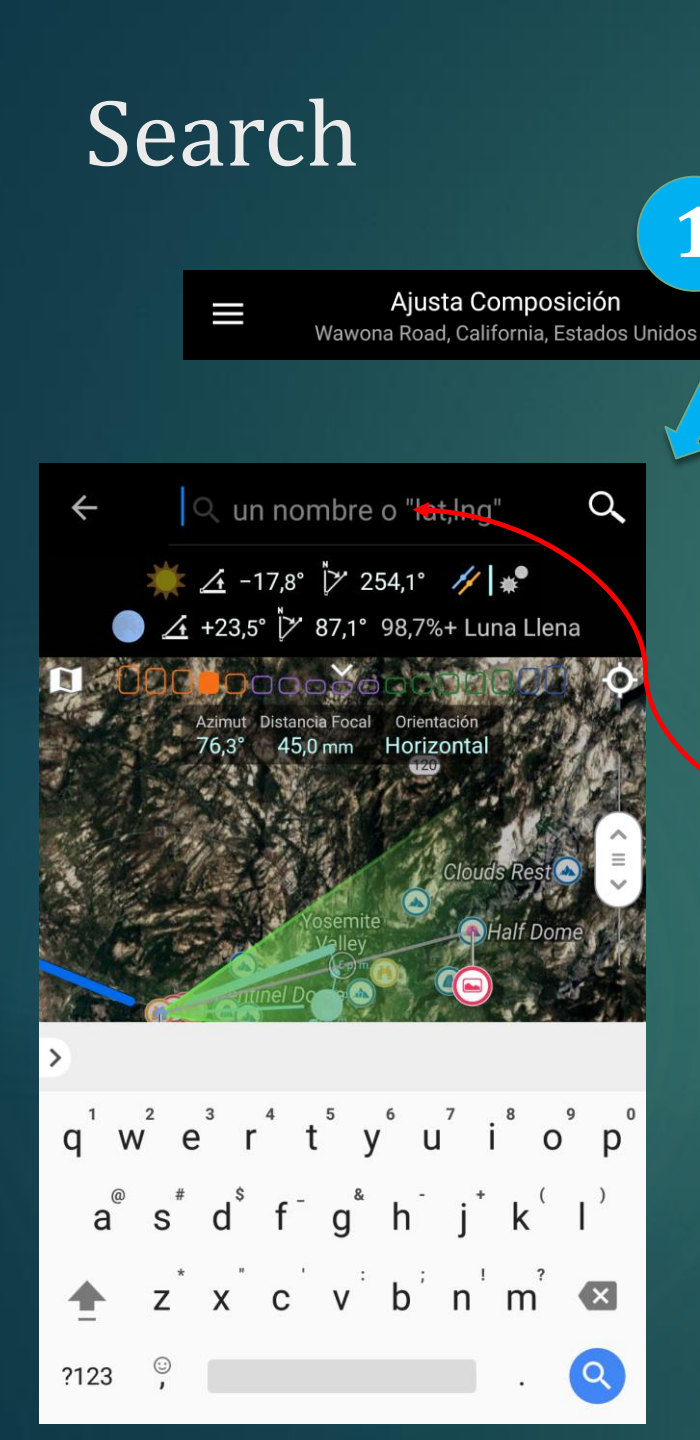

#### Buscador

Q

- Latitud y Longitud
  - ▶ 37.715595,-119.677024
  - 37 42 56.14, -119 40 37.29
  - 37:42:56.14, -119:40:37.29
  - 37.71576°N 119.67718°W
  - 37° 42' 56.74" N, 119° 40' 37.85" W
- Otros formatos
  - Open Location Code: 8592P88F+66. aka. Plus+Codes, supported by Google Map
  - Maidenhead Locator System: DM07DR81SR18
  - ▶ Military Grid Reference System (MGRS): 11SKB 64038 77634
  - ► K-code: 8jxea8czx, only available in China
- Nombres
  - ► Tunnel View, Half Dome, Eiffel Tower
  - ▶ In other languages: *Tour Eiffel,* ふじさん (fujisan), 黄山 (huangshan)

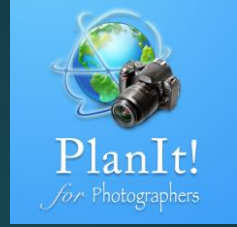

Texto que puedes buscar

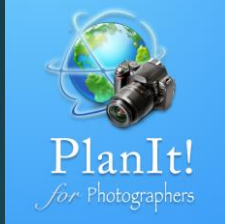

# Plan

#### Qué es Plan?

- En PlanIt, un plan incluye cuatro cosas
  - La localización de la cámara
  - ► La localización de la escena
  - ► La fecha/hora
  - ► La composición
- ¿Por qué tenemos que planificar?
  - Para entender las condiciones de luz
  - Para capturar un momento único
  - Para descartar sorpresas innecesarias
  - Ayudar a preparar la logística
  - Para ahorrar tiempo y dinero

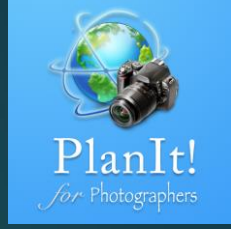

#### La ubicación seleccionada

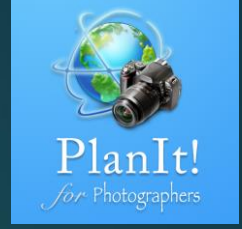

- La ubicación seleccionada es un concepto que presentamos en la última versión.
- Representa una ubicación que se encuentra en el mapa con el que trabajarán todoslos botones de acción.

### Cómo seleccionar una ubicación en el mapa

- Pulsación prolongada en el mapa
- Toque en un POI existente(punto de interés) añadido por Google
- Toque en un marcador existente
- Toque el pin de la cámara o el pinde escena para seleccionar lacámara o la escena
- Toque en el área vacía del mapapara anular la selección de lasselecciones anteriores.
  En estecaso, el centro del mapa seutilizará como la ubicaciónseleccionada por defecto.

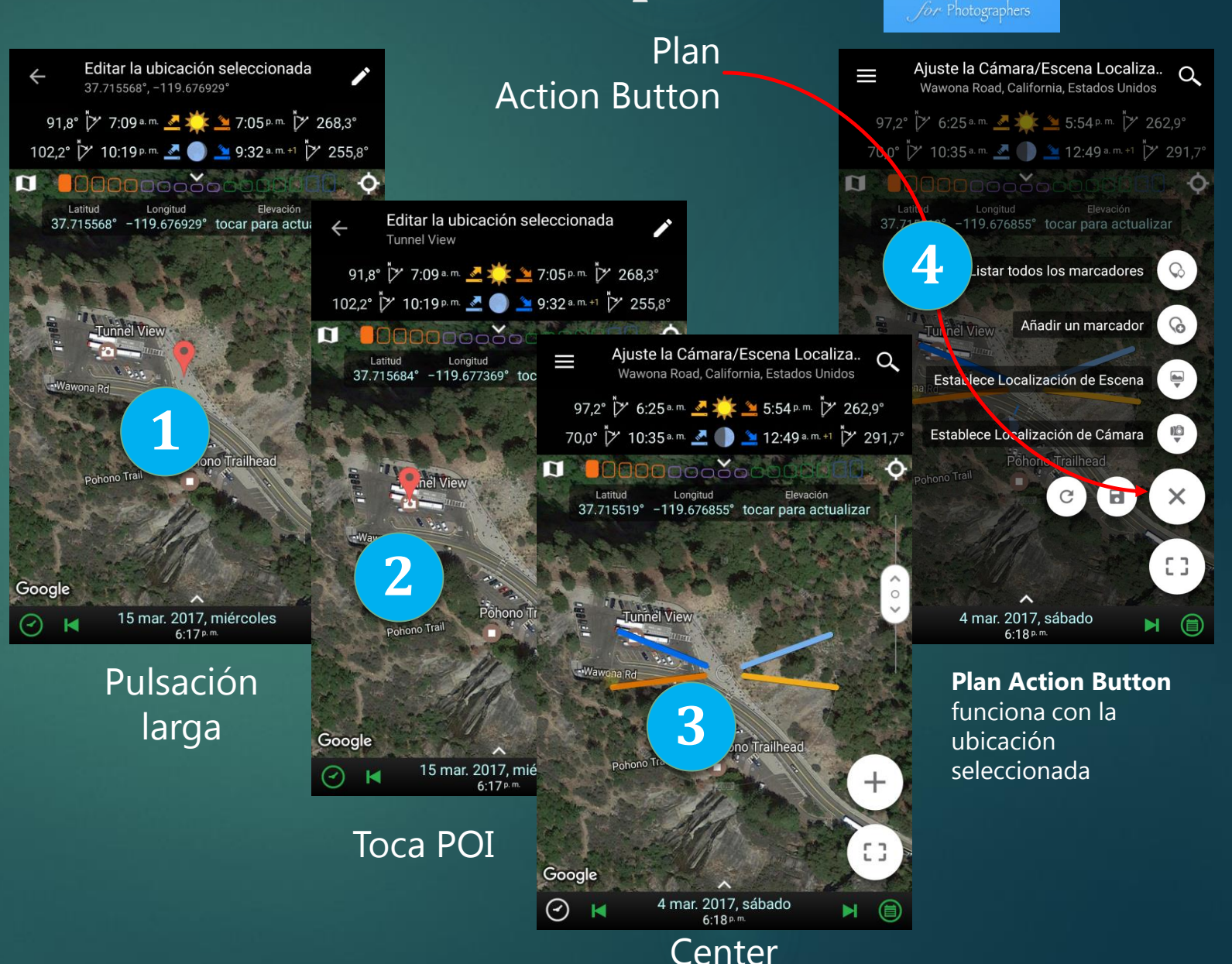

#### **Cinco** Herramientas

La única manera de cambiar adiferentes herramientas esutilizando los botoneshorizontales al pulsar en el botónde acción de modo

1

- De izquierda a derecha en esteorden, son
  - 1. Ubicaciones
  - 2. Distancia y vista
  - 3. Ajuste la composición
  - 4. Ver los detalles deprofundidad de campo
  - 5. Ver en Panorama

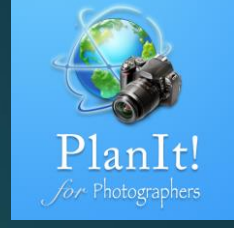

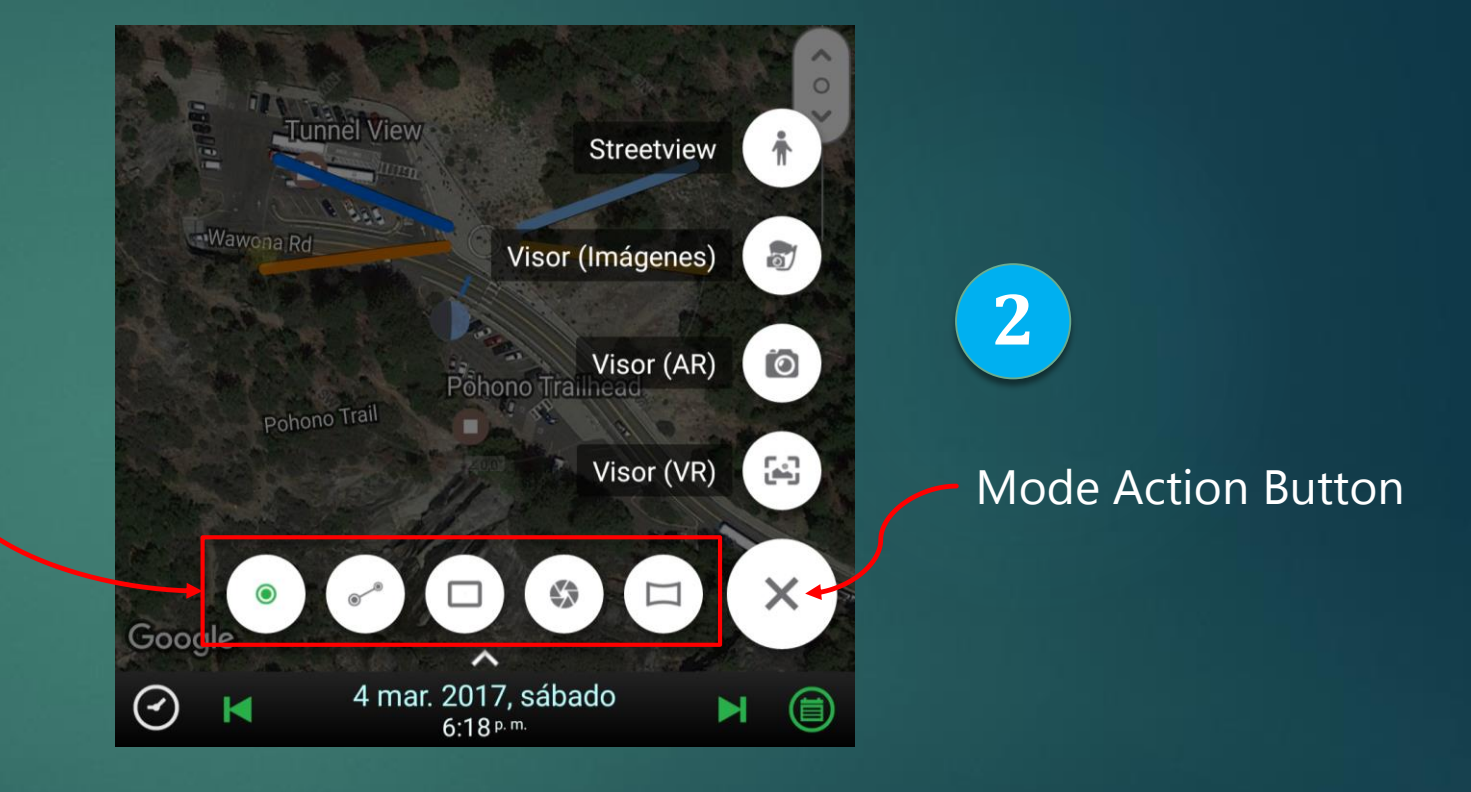

#### Cuatro modos de visor

- La única manera de cambiar el uso deun visor es usar los botones verticalesal pulsar en el botón de acción demodo
- De arriba a abajo en este orden, son:
  - 1. Streetview
  - 2. Visor (Imágenes)
  - 3. Visor (AR)
  - 4. Visor (VR)
- Puede averiguar cómo utilizar esosvisores en la 4<sup>a</sup> guía del usuario enformato PDF.

1

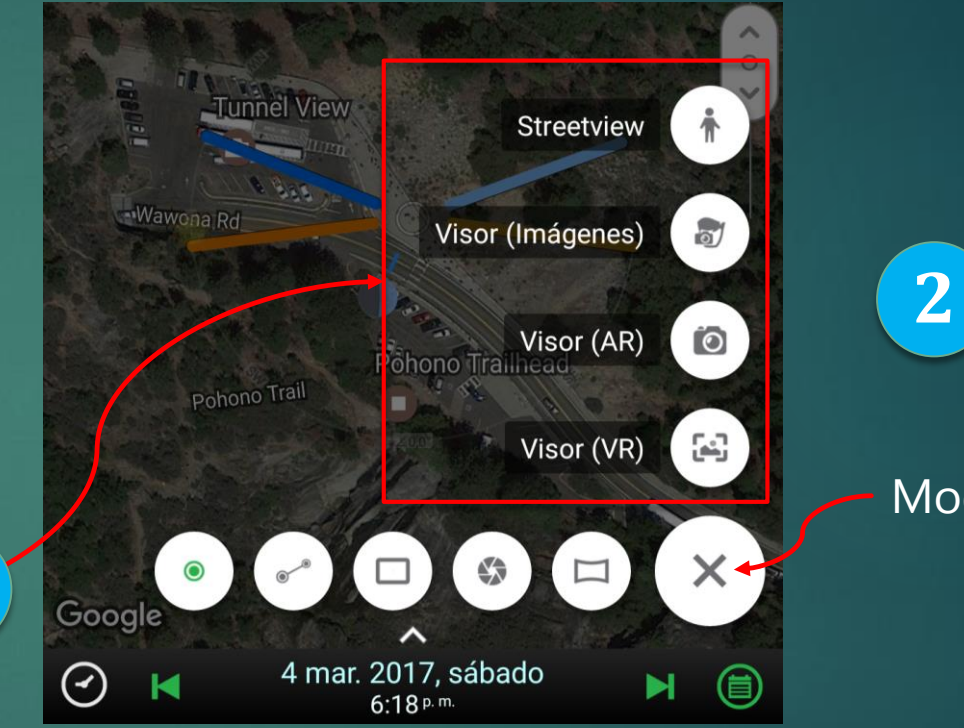

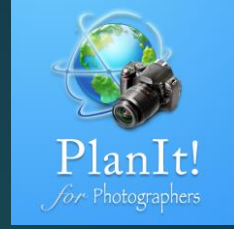

#### Mode Action Button

### **Botón Plan Action**

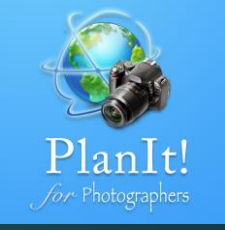

- El botón de acción PlanIt utiliza la ubicaciónseleccionada y la utiliza como la ubicaciónde la cámara, como la ubicación de laescena, añade un nuevo marcador, listatodos los marcadores.
- También le permite crear un nuevo plan,guardar el plan.

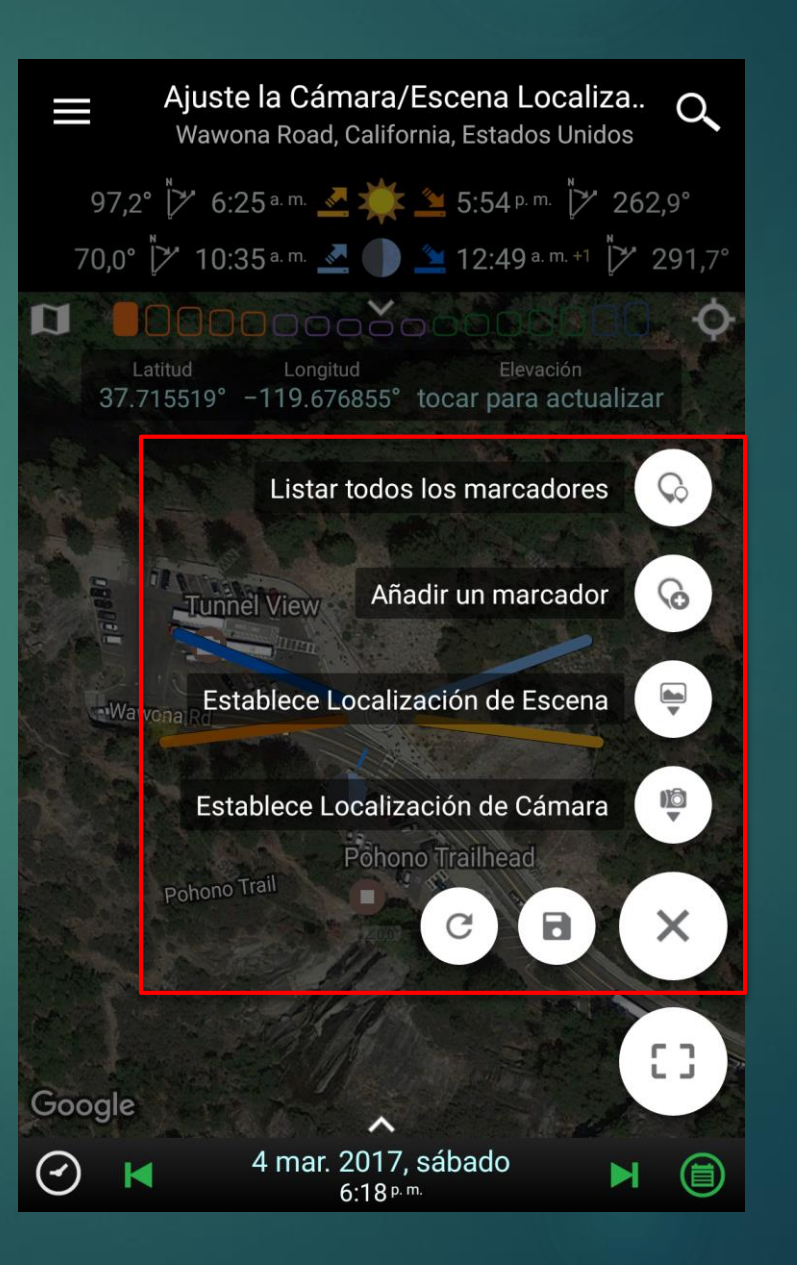

#### Localizacións

La ventana de información muestra las coordenadas GPS de la ubicación seleccionada y su elevación.

#### ¿Cuándo usar?

Para averiguar las coordenadas GPS y la elevación de cualquier ubicación en el mapa. Tener un mapa claro con menos superposiciones.

La herramienta de ubicación tiene la menor cantidad de superposiciones.

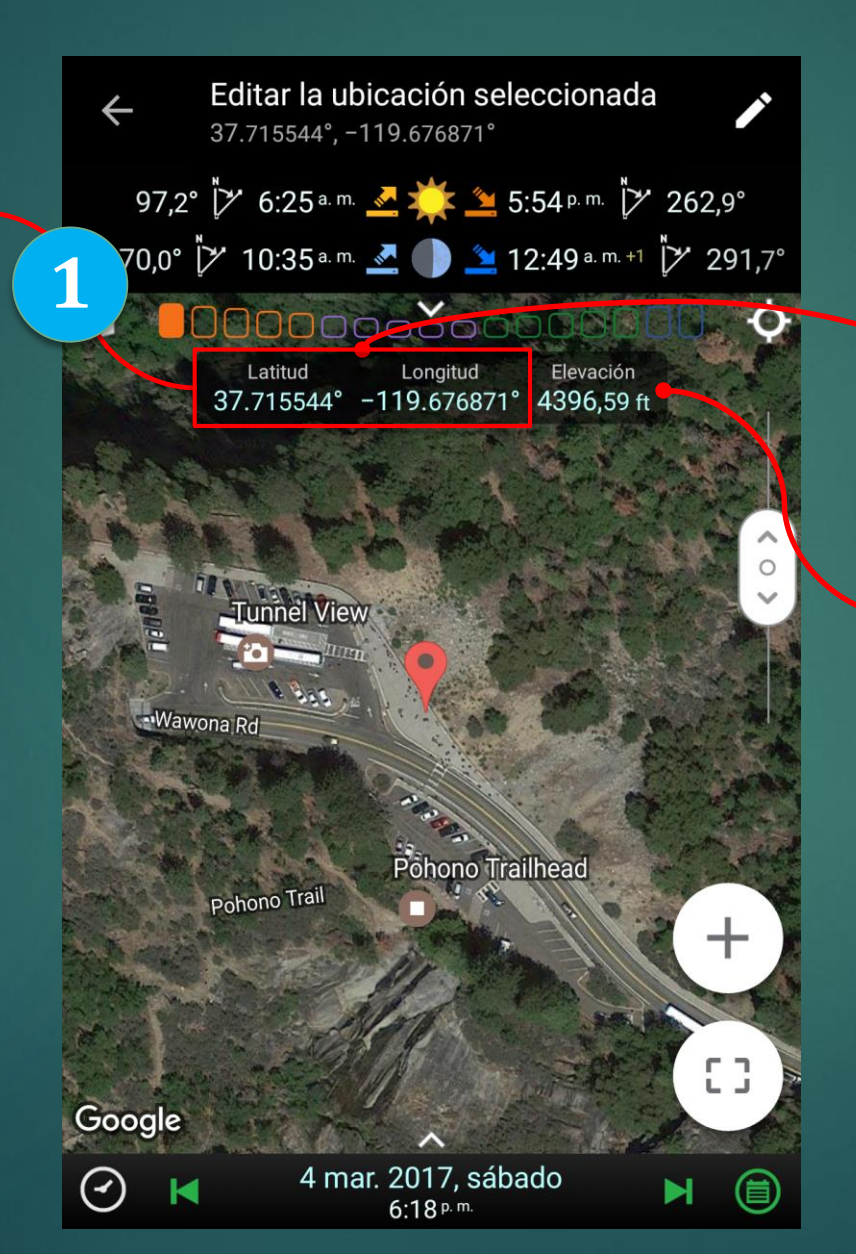

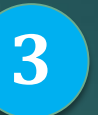

Pulsa en las coordenadas GPS para elegir el formato GPS.

Pulsa prolongadamente en el texto de coordenadas en la ventana de información o en el diálogo de formato, elegir para compartir el texto como.

2

Pulse aquí para ver la elevación del centro del mapa footnote 1

4

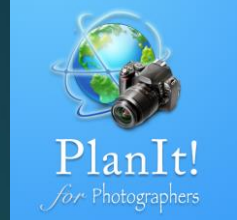

#### Formato de coordenadas

(-)ddd.dddddd 37.715544°, -119.676871°

ddd.ddddd<sup>a</sup> NIS,EIW 37.715544°N, 119.676871°W

()dd"mm'ss.ss" 37°42'55.96", −119°40'36.74"

ddd"mm'ss.ss" N|S,E|W 37°42'55.96"N, 119°40'36.74"W

(-)ddd"mm.mmmmi 37°42.9326', -119°40.6123'

ddd°mm.mmmm" NIS.EIW 37°42.9326'N, 119°40.6123'W

Código de Ubicación Abierto (OLC o Plus+Codes) 8592P88F+67

Sistema de localización Maidenhead (MLS DM07DR81SR65

CANCELAR

Estamos utilizando el servició de Elevación de Google, que tiene una limitanción diaria de 2000 consultas, por lo que no solicitamos automáticamente la elevación. Toca para obtenerlo cuando sea necesario.

### Distancia y Visión

La ventana de información muestra la distancia entre la cámara y las ubicaciones de la escena, la dirección y la ganancia de elevación.

#### ¿Cuándo usar?

Encuentre la distancia entre dos ubicaciones en el mapa colocando la cámara y los pines de la escena en ellos. La ganancia de elevación también le permite comprobar si puede ver la escena desde la ubicación de la cámara debido al terreno circundante.

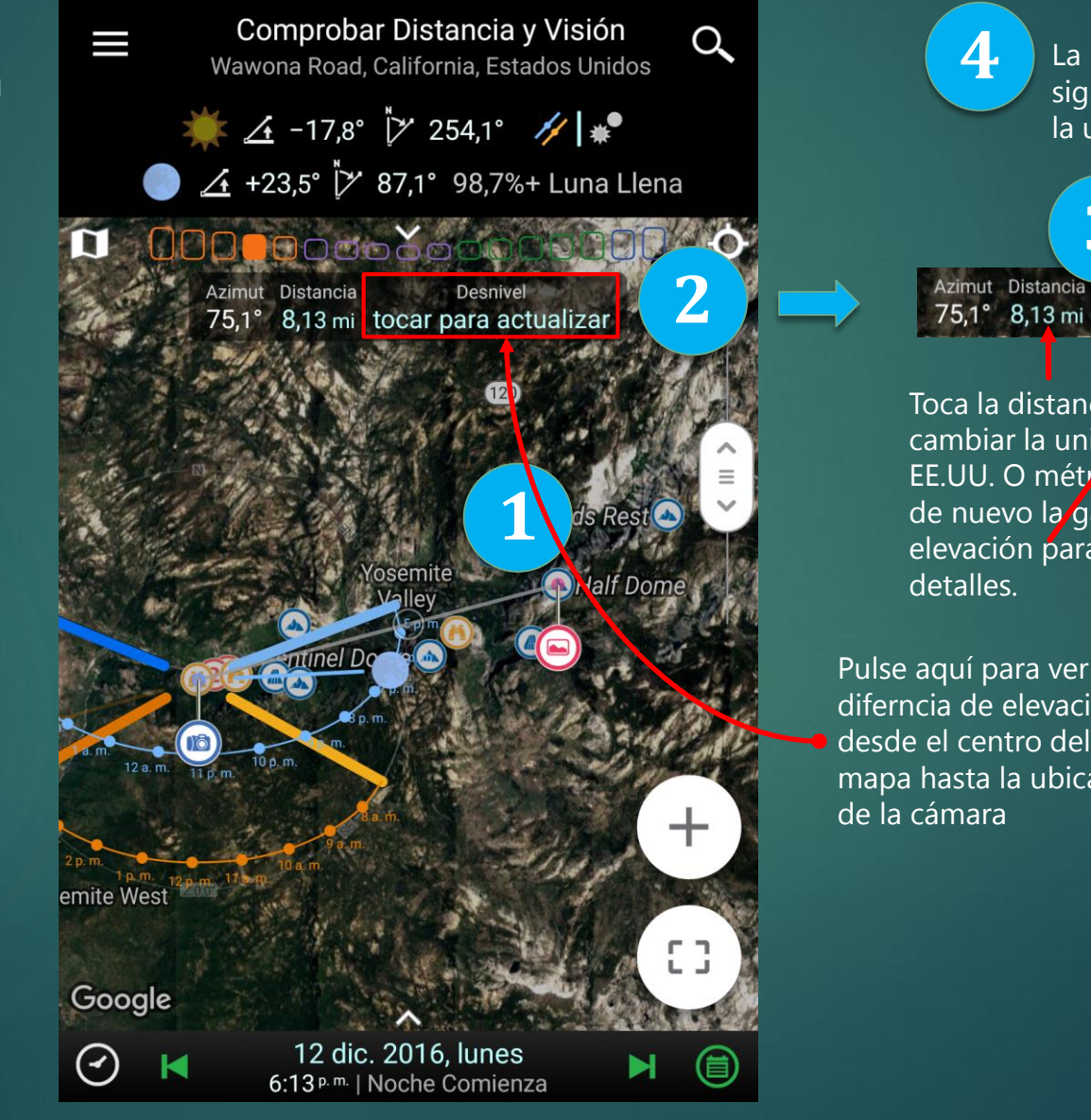

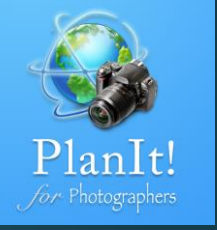

La línea verde sin ningún color rojo significa que puedes ver la escena desde la ubicación de la cámara. 3 Azimut Distancia Desnivel 75,1° 8,13 mi 4400,84 ft (+5,8°) Toca la distancia para Detalles de desnivel cambiar la unidad a levaciónl/Altura/Ángulo EE.UU. O métrica. Toca de nuevo la ganancia de elevación para ver los Distancia: 7,97 mi 4394,11 ft Pulse aquí para ver la 4108,88 ft / 372,36 ft / +24,2° diferncia de elevación 3930.05 ft / 638.37 ft / +20.9° mapa hasta la ubicación 3872,23 ft / 783,39 ft / +17,3° 3925.27 ft / 817.59 ft / +13.6° 3916,93 ft / 913,21 ft / +12,1° 3889,02 ft / 1028,44 ft / +11,4° 3931,02 ft / 1073,79 ft / +10,2°

detalles.

# Ajusta la composición

Info Window muestra el acimut de la cámara, la distancia focal y la orientación

#### ¿Cuándo usar?

Averigüe qué distancia focal utilizar y la dirección de la cámara. Ajustar la composición

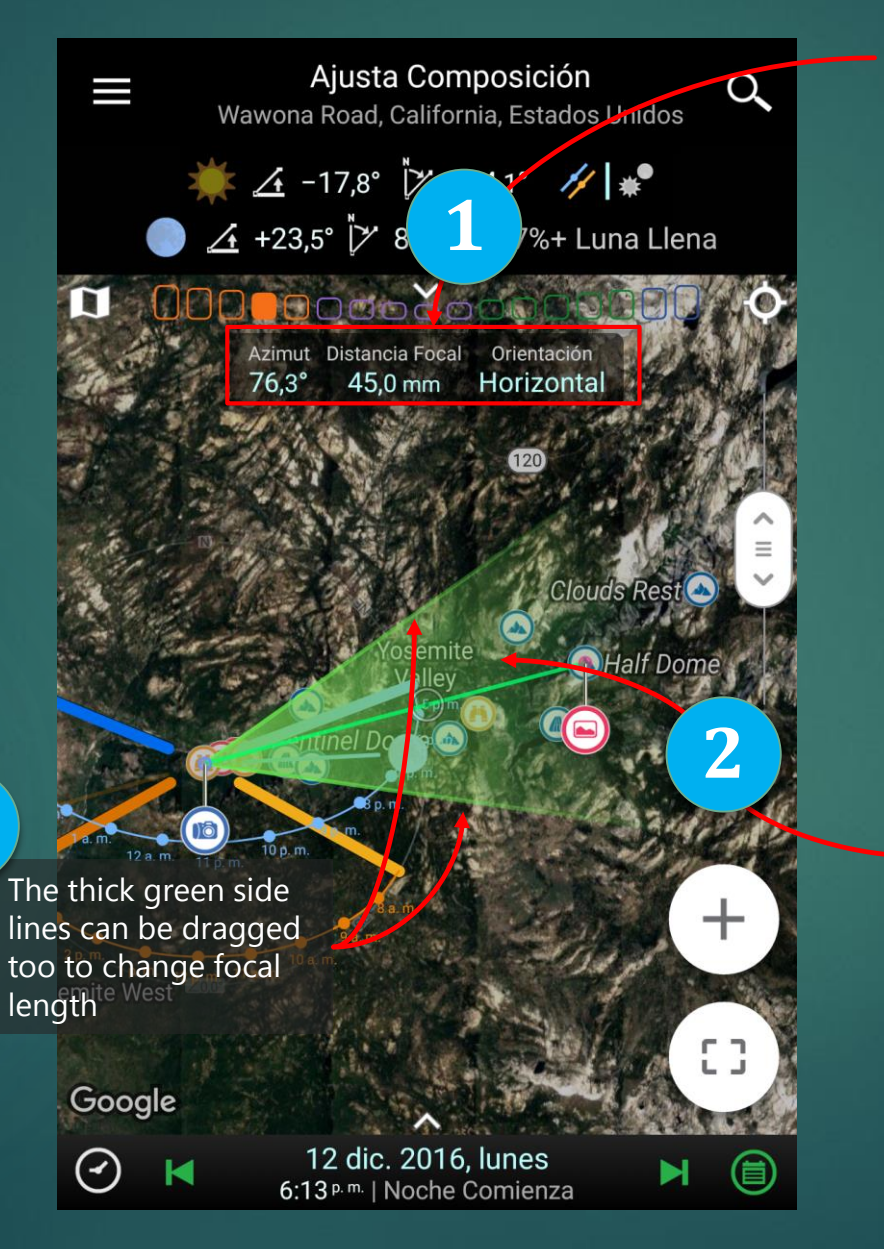

Todos los valores azul de la ventana de información se pueden pulsar para cambiar el valor.

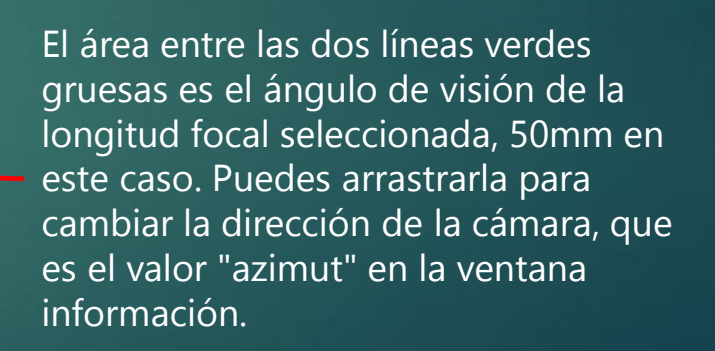

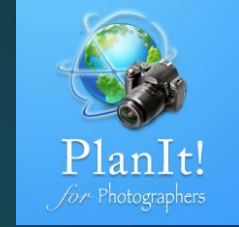

### Líneas extendidas del campo de visión

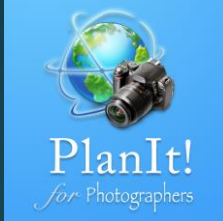

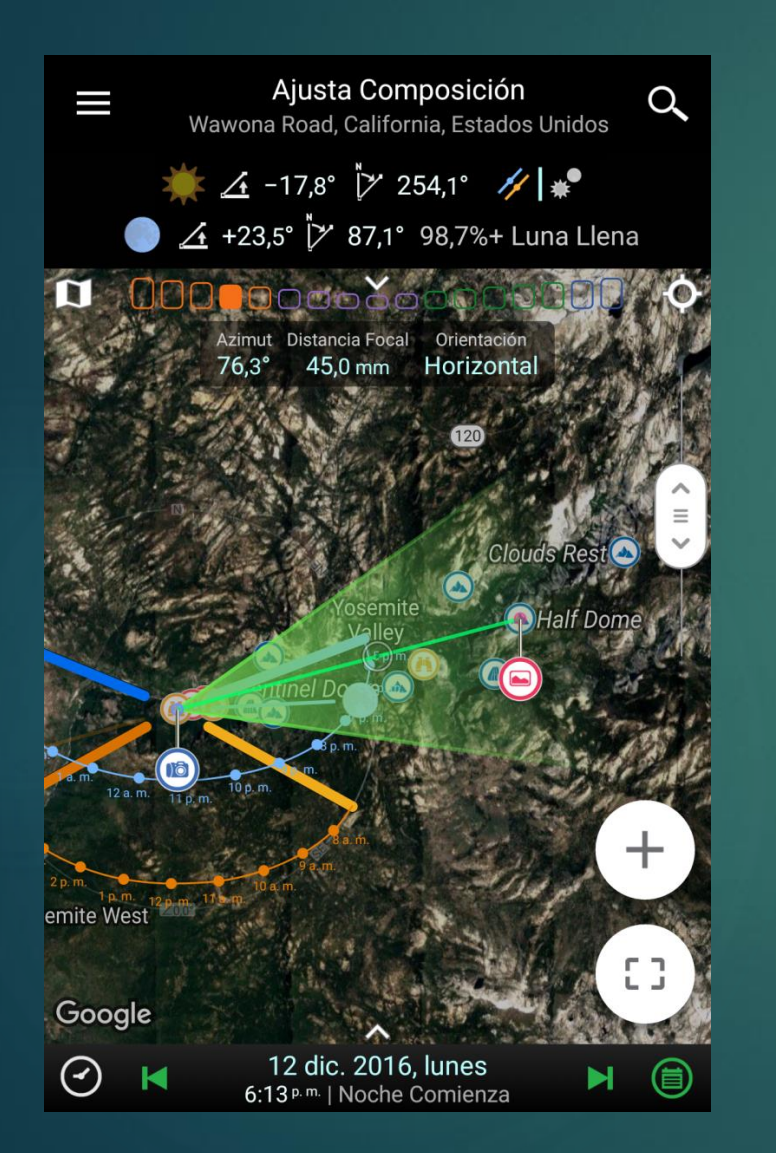

Si arrastras el mapa para que el pin de la cámara o el pin de la escena se encuentre fuera del mapa, se mostrarán dos líneas delgadas verdes para indicar el campo de visión con la distancia focal seleccionada. Se extenderá 500 km (310 millas) de la ubicación de la cámara, suficientemente lejos. Comparadas con las líneas verdes gruesas, las delgadas no se pueden arrastrar para que no se bloquee el acceso al mapa. Sin embargo, puedes observar qué el área se encuentra en el campo de visión. Incluso si estas lejos de la ubicación de la cámara. Es de útilidad para comprobar si hay una montaña que podría estar al fondo de la composición, està caracteristica será útil, ya que permite acercarse a la montaña y añadir marcadores para mostrar el contorno.

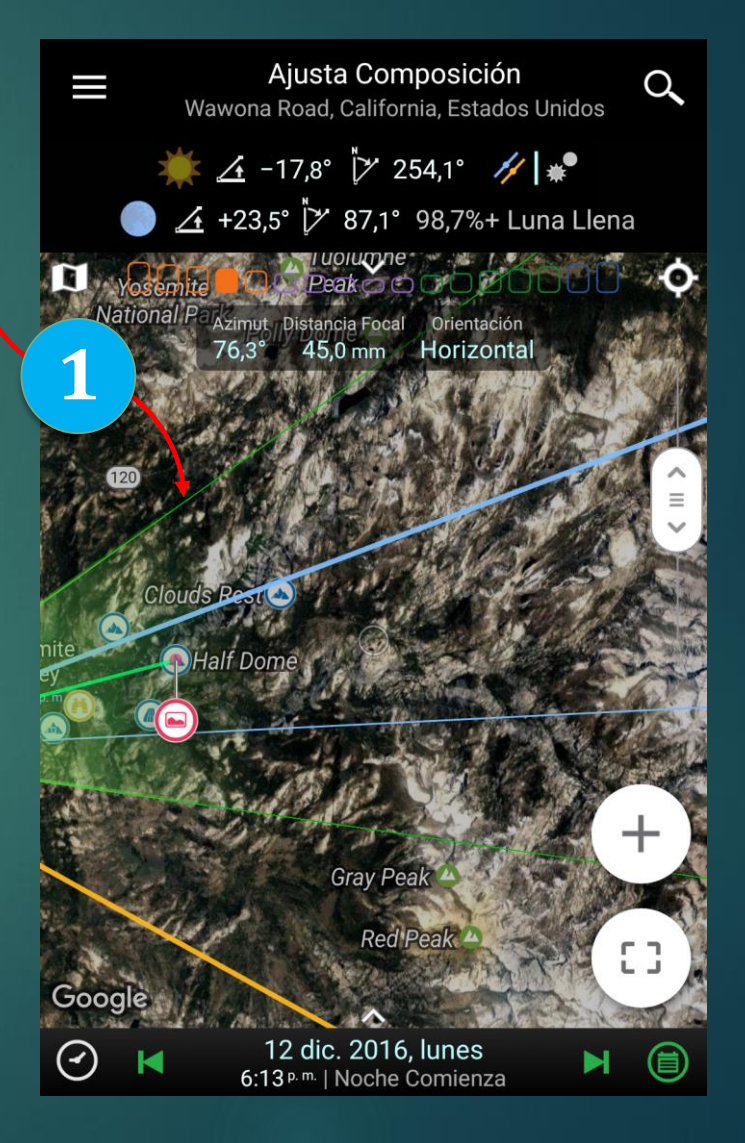

## Quick Zoom Control

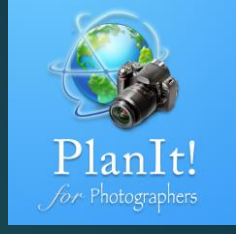

La forma común de hacer zoom es usar dos dedos para acercar o alejar. Pero en muchos casos, sólo quiero usar un dedo. Google Map también ha añadido tocar dos veces y mantener el segundo toque y luego arrastrar hacia arriba / abajo para acercar. Esto funciona con un dedo, pero me sentí un poco incómodo. Así que agregamos el control de zoom rápido que se puede ocultar si está bien con la forma integrada de zoom. Arrastre el botón de zoom hacia arriba y hacia abajo para alejar la imagen. Si selecciona una ubicación en el mapa, la ubicación será el centro de zoom en lugar del centro del mapa.

> También puede ampliar el mapa en la ubicación de la cámara arrastrando la manija del pasador de la cámara hacia arriba o hacia abajo. El mismo gesto funciona con la manija del pin de la escena.

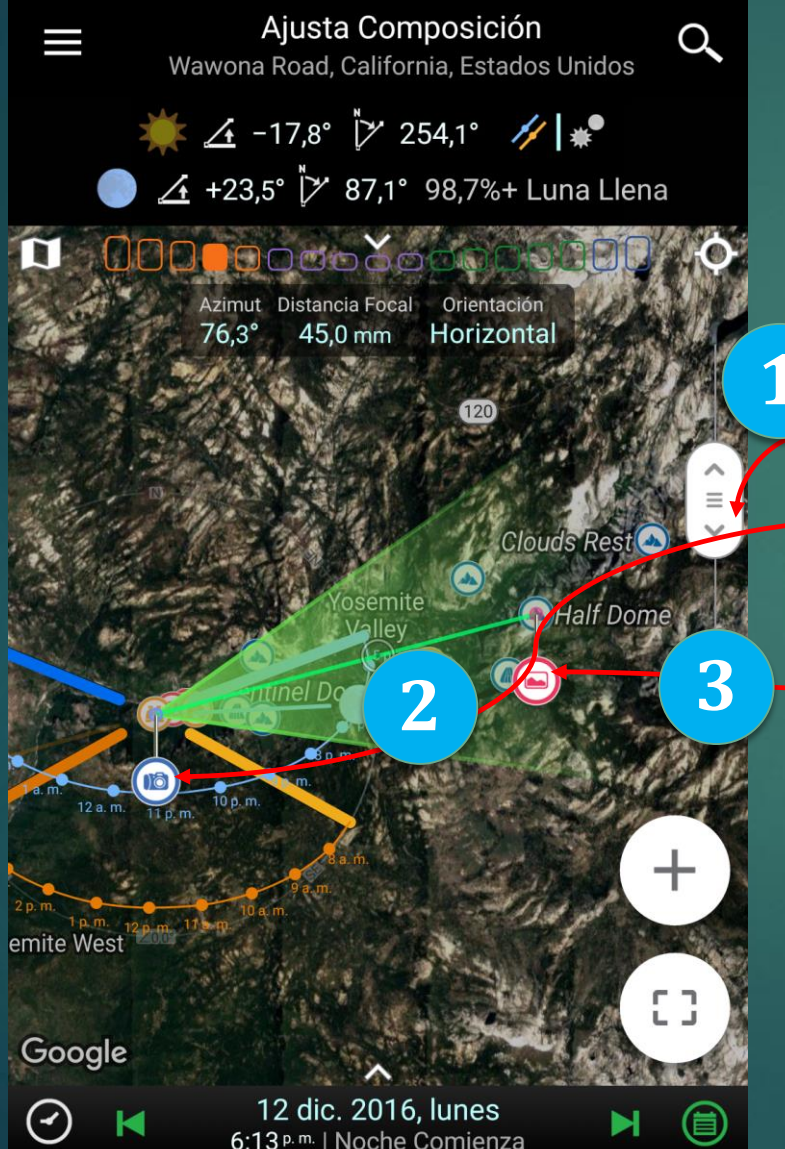

### Quick Zoom Control

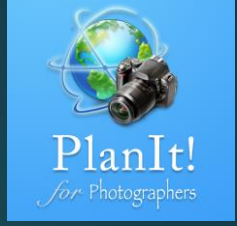

Escena como ubicación seleccionada 37.745660°, -119.533059° 🜞 🚣 -17,9° 🏷 254,2° 🛛 🥢 🕷 <u>∕</u> +23,6° [∕∕′ 87,2° 98,7%+ Luna Llena Distancia Focal Horizontal 45.0 mm emite West Google 12 dic. 2016 Junes 6:13<sup>p.m.</sup> | Noche Comienza

1

La otra característica del control de zoom rápido es la función de zoom automático tocando en el botón de zoom.

Si hay una ubicación seleccionada, pulse en el botón de zoom para acercarse a la ubicación seleccionada. La ubicación seleccionada podría ser un marcador seleccionado, la cámara seleccionada o la escena, o cualquier ubicación que haya presionado durante mucho tiempo en el mapa.

Si no hay selección, pulse el botón de zoom para hacer zoom automático en el mapa para que la cámara o la escena sean visibles.

#### Ajuste la cámara y los Pins de escena

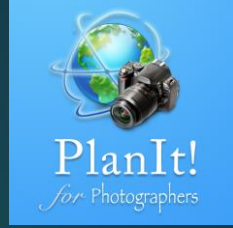

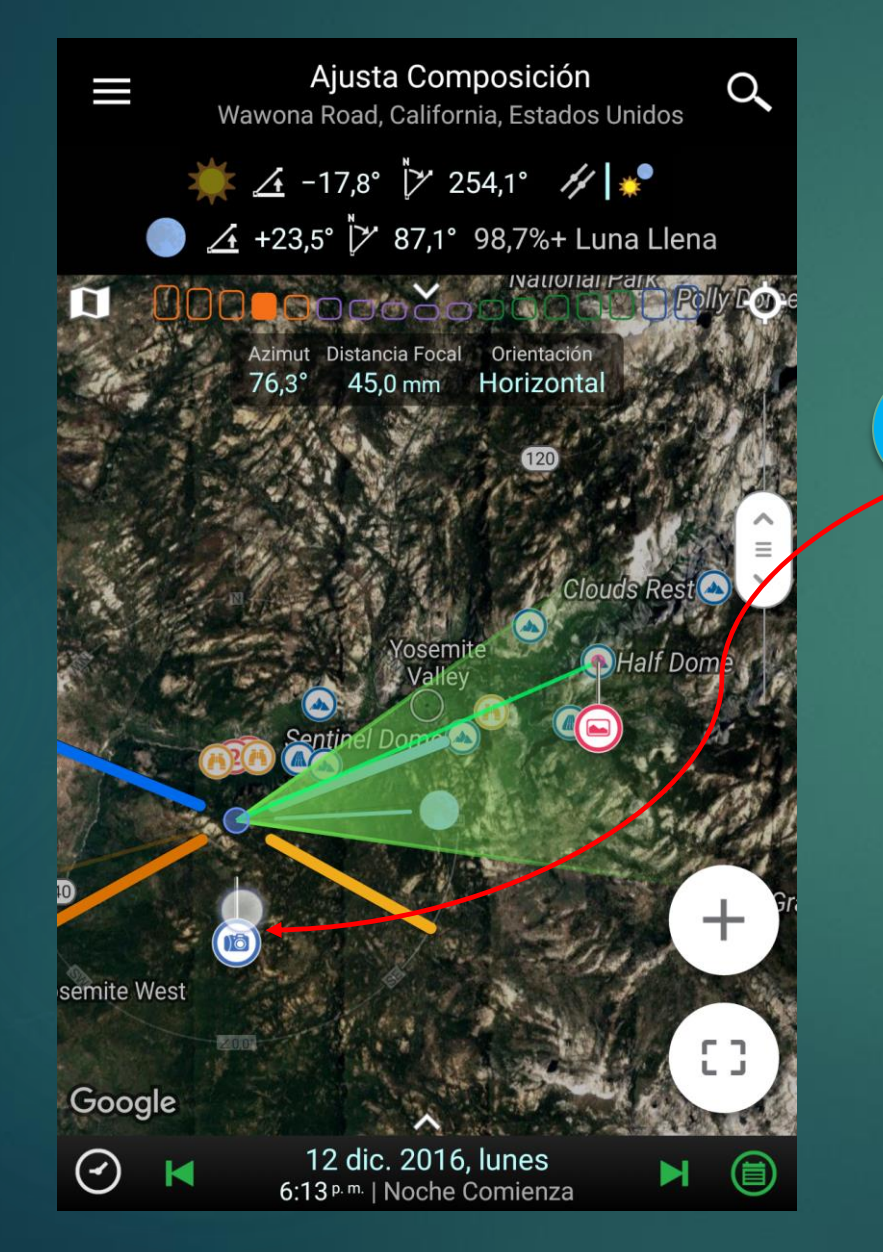

Pulsación larga en el pin de la cámara, cuando vea el pin flotante, empezar a arrastrar. Suelte el dedo para bajarlo.

Si arrastra el pin a un marcador, el pin se encajará en la ubicación del fabricante para facilitar la fijación de la cámara exactamente en el marcador.

Lo mismo funciona con el pin de escena.

Usted puede notar tanto el pin de la cámara y el pin de la escena están al revés, lo que es inusual en comparación con los pines de mapa normales. Es una opción que puede configurar los ajustes. La razón de este diseño para resolver el problema que el dedo bloquea el mapa al arrastrar.

### Comprueba detalles de profundidad de campo

 $\odot$ 

paso?

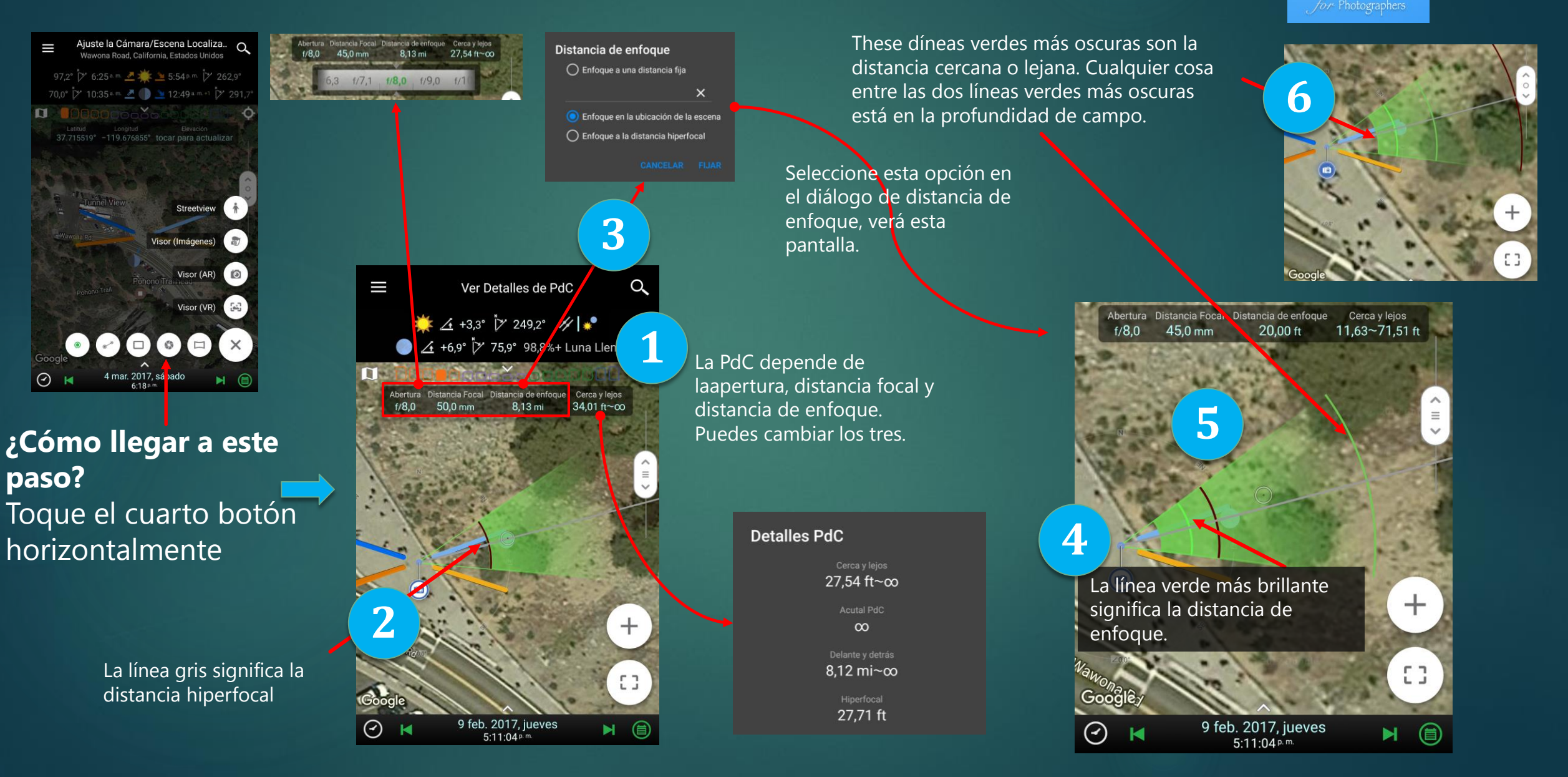

Planlt

#### Vista en panorama

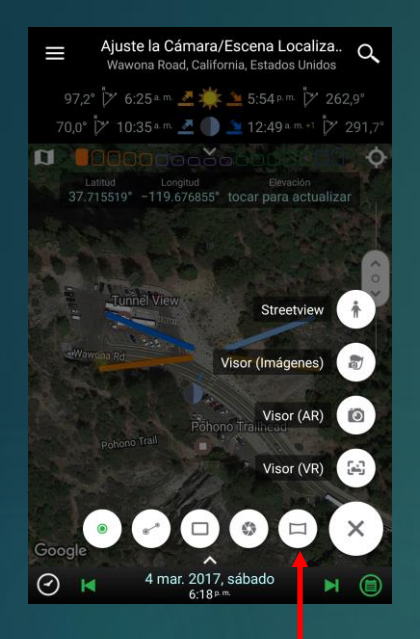

**Cómo llegar a este paso:** Toque el quinto botón horizontalmente La opción de panorama te permite elegir el angulo de visión total, la distancia focal, la orientación de la cámara, te indicará la cantidadde tomas y el grado de rotación entre cada disparo.

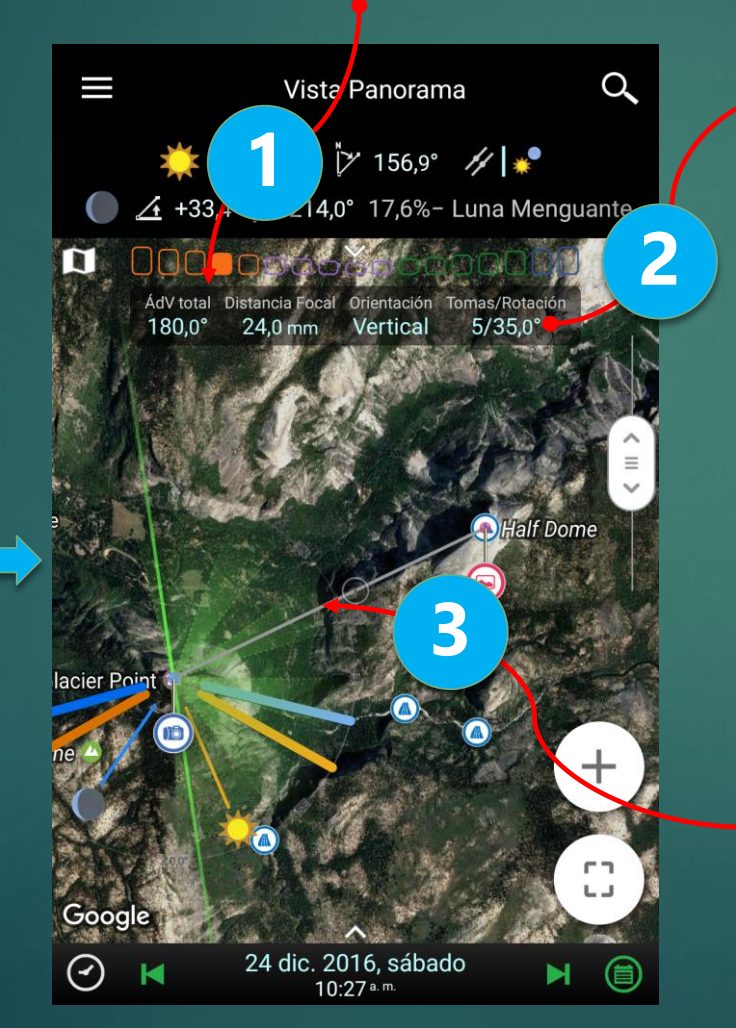

resultados. Ajustes Prioridad de rotación Aantener el mismo ángulo de superposición Porcentaie de superposición predeterminado Incremento de rotación

Puede tocar en las tomas / rotación para

cambiar la configuración del panorama.

porcentaje de superposición entre dos

tomas al 40% y esta pantalla muestra los

Por ejemplo, puedo cambiar el

Puede ver el ángulo de visión de cada disparo en el panorama en el mapa. Las áreas sombreadas más oscuras son las áreas que se superponen entre las tomas.

#### Q, Vista Panorama 🔆 🚣 +25,3° 🏷 156,9° 🏏 📌 🕂 +33,4° 🏷 214,0° 17,6%- Luna Menguante AdV total Distancia Focal Orientación 24,0 mm 180,0° Vertical 6/30.0°

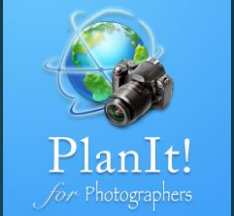

24 dic. 2016, sábado

(~)

### Guardar la planificación com fichero plan

Toque el botón del cajón situado a la izquierda de la barra de título para mostrar el menú cajón. O pase el dedo desde el borde izquierdo de la pantalla.

12 dic. 2016. lunes

6:13 p.m. | Noche Comienza

1

Google

 $\odot$ 

Presiona el botón Guardar junto a Planes

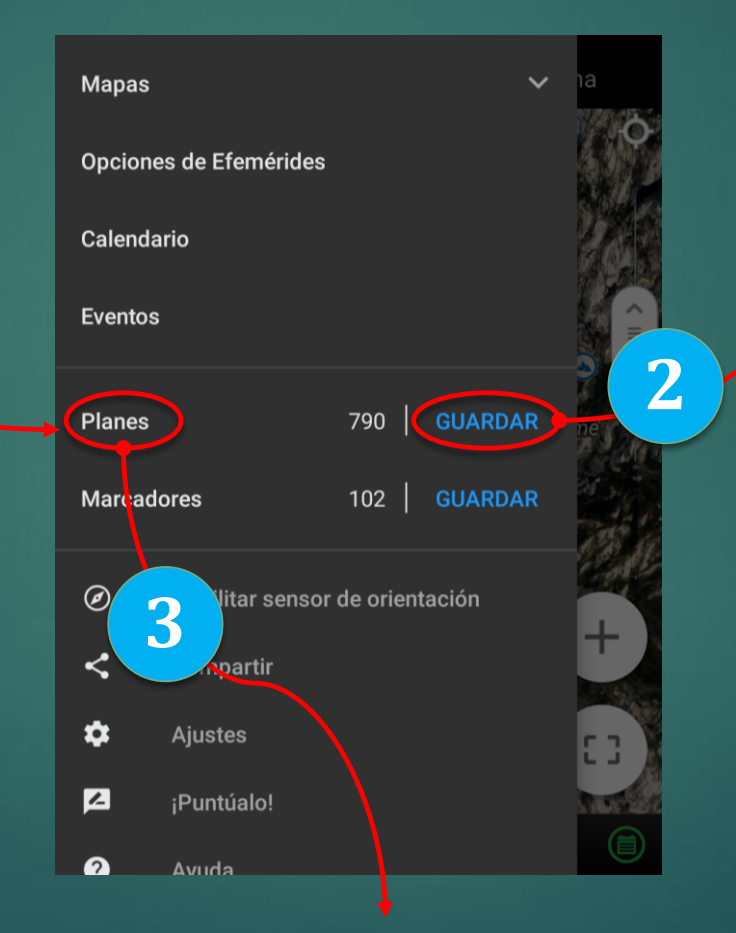

Presiona aquí para cargar un archivo de plan que guardaste antes.

Asigna un nombre único y guarda. Opcionalmente tienes el cuadro de compartir para compartirlo después de guardar.

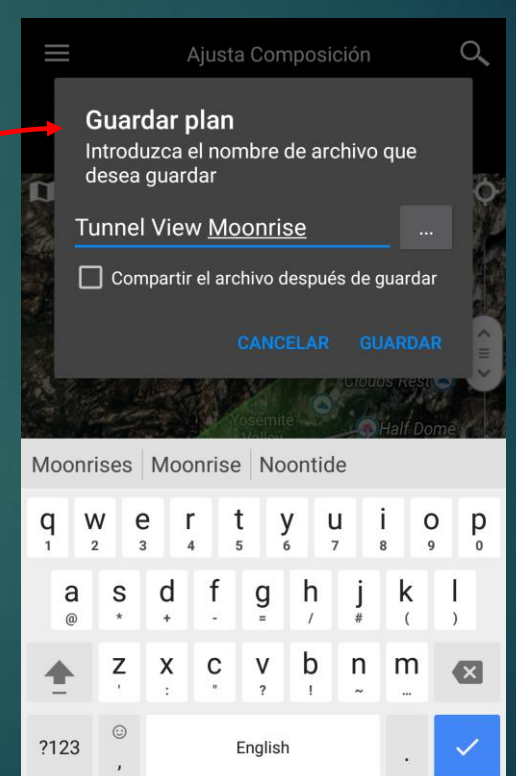

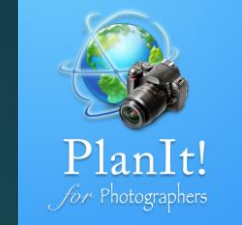

### Compartir el archivo del plan

Cuando guarda el plan como archivo, hay una casilla de verificación que puede seleccionar. Si desea compartir el archivo, seleccione la casilla de verificación.

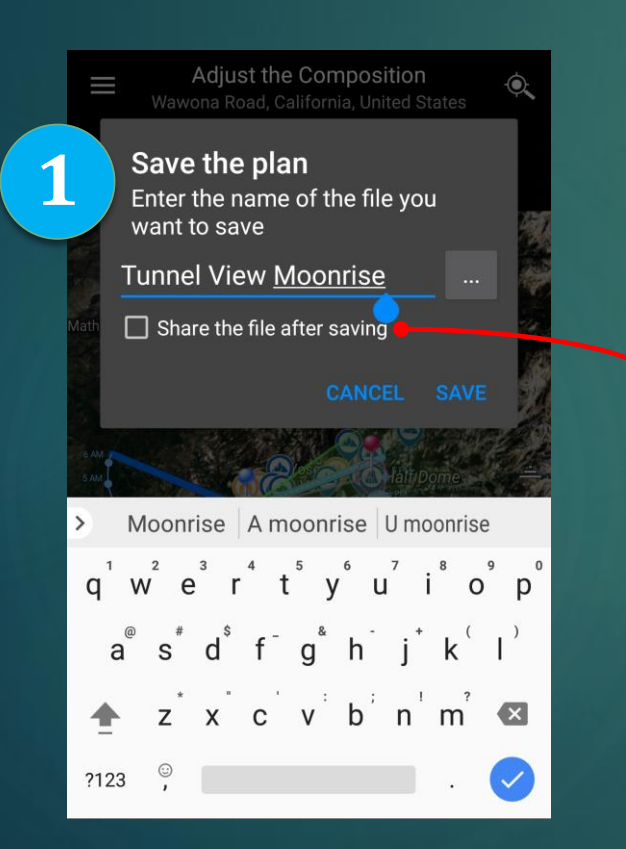

Una vez guardado el archivo del plan, aparecerá una pantalla en la que aparecerán todas las aplicaciones que admiten el uso compartido de archivos.

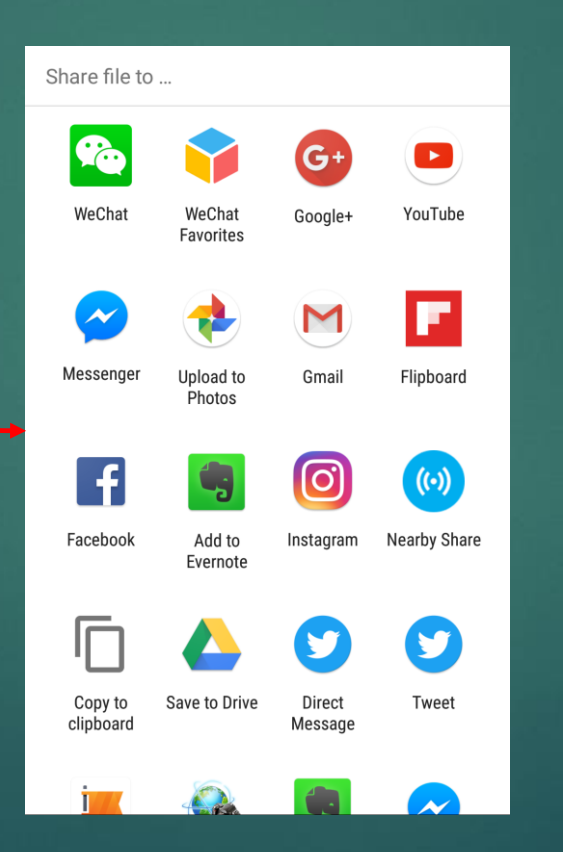

Si desea compartir un archivo de plan existente, puede ir a la pantalla de planes abiertos (Menú -Planes). Si presiona mucho (para Android) o desliza hacia la izquierda (para iOS) mostrará la opción de compartir el archivo de plan (o eliminar).

| < 🗎 🖾 <                               |
|---------------------------------------|
| tunnel view moonrise                  |
| tunnel view two marker                |
| tunnel view extended line             |
| tunnel view no marker                 |
| tunnel view template                  |
| ansel adam moon and half dome revisit |
| ansel adam moon and half dome         |
| ansel adam moon and half dome         |
|                                       |

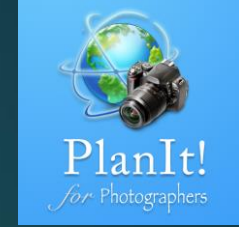

#### Abrir un archivo PlanIt

En la mayoría de los casos, puede abrir el archivo del plandirectamente desde esas aplicaciones. Se le pedirá unapágina para que abra la aplicación PlanIt.

(sólo para Android) Si por alguna razón no pudo abrir elarchivo, puede guardar el archivo en la memoria interna oen la tarjeta SD de su teléfono y, a continuación, utilice unaaplicación de gestión de archivos para abrirlo desde allí. Otraforma es guardar el archivo en la carpeta PlanItpredeterminada. La carpeta PlanIt predeterminada está enmemoria interna o sdcard en una carpeta llamada PFT /. Sicopia el archivo de marcador en / PFT / files /, la aplicaciónPlanIt podrá verlo cuando elija Menú - Marcadores en elmenú del cajón.

Copie los archivos del plan a esta carpeta, entonces el PlanIt podrá abrirlos

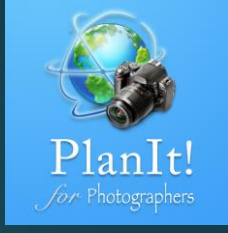

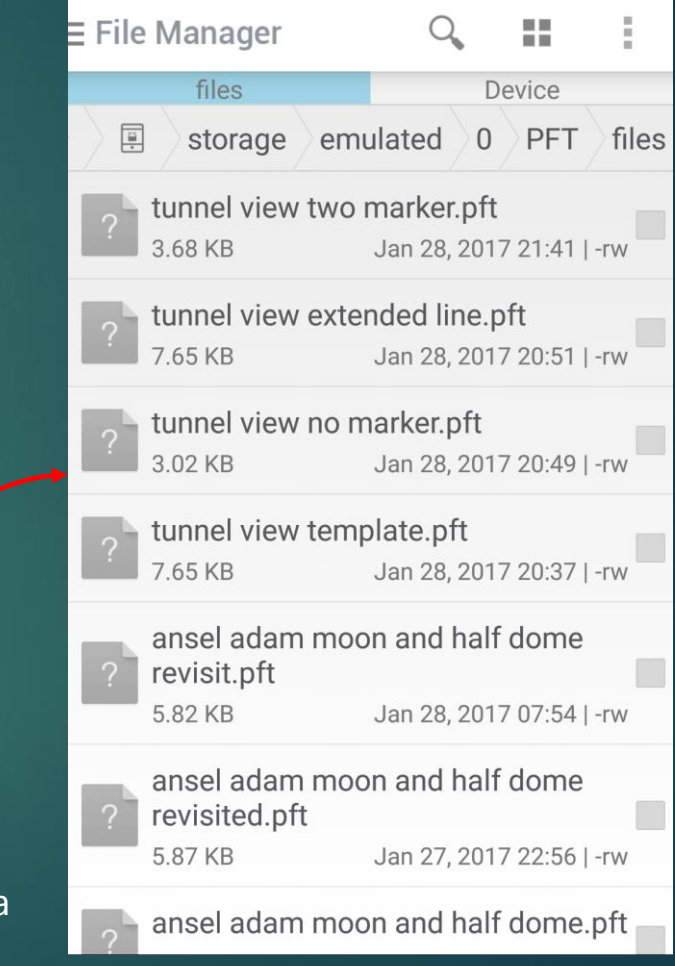

## Datos de elevación sin conexión (para Android)

- De forma predeterminada, estamos utilizando elservicio de elevación de Google que tiene unalimitación de cuota diaria. Para eliminar estalimitación, puede descargar datos de elevaciónde varios sitios web.
- El formato de archivo de elevacióón sedenomina archivo SRTM hgt. El sufijo es hgt.Normalmente se organiza en un grado delatitud y longitud. Por ejemplo N32W120.hgtcontiene los datos de elevacióón.
- Coloque todos los archivos .hgt en la carpetaPFT /hgt de su almacenamiento telefónico.Ninguna subcarpeta.
- La carpeta PFT puede estar en elalmacenamiento interno del teléfono o en latarjeta SD externa, según sus preferencias. Si noestá seguro, abra la configuración, verá elnombre de la carpeta. También puedecambiarlo a otra ubicación.

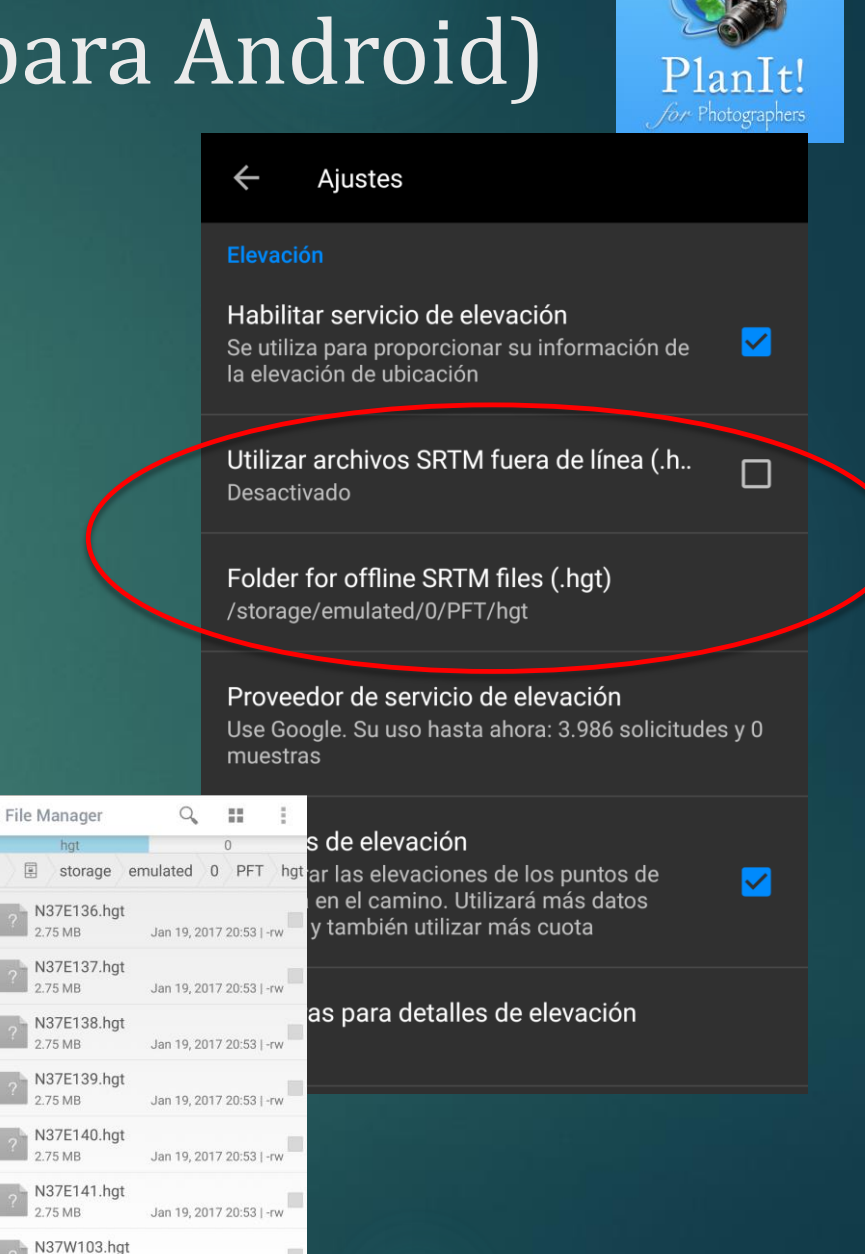

2.75 MB

Jan 10, 2017 09:23 I -rw

#### Datos de elevación sin conexión (para iOS)

- By default, we are using Google elevation service which has a daily quota limitation. To lift this limitation, you can download elevation data from various websites.
- The elevation file format is called SRTM hgt file. The suffix for it is hgt. It is usually organized by one degree of latitude and longitude. For example N32W120.hgt contains the elevation data.
- On your computer, copy all .hgt files to a folder named hgt. No subfolder after that.
- Connect your device to your computer, open iTunes, select the device. On the left under "Settings", select Apps, find the "PlanIt! for Photographers" from the app list, then the right side pane will show the content under the app folder. Click on the "Add" button on the bottom, select the hgt folder you created on your computer. iTunes will automatically copy the hgt folder to your device. Now the offline elevation data is ready to be used.

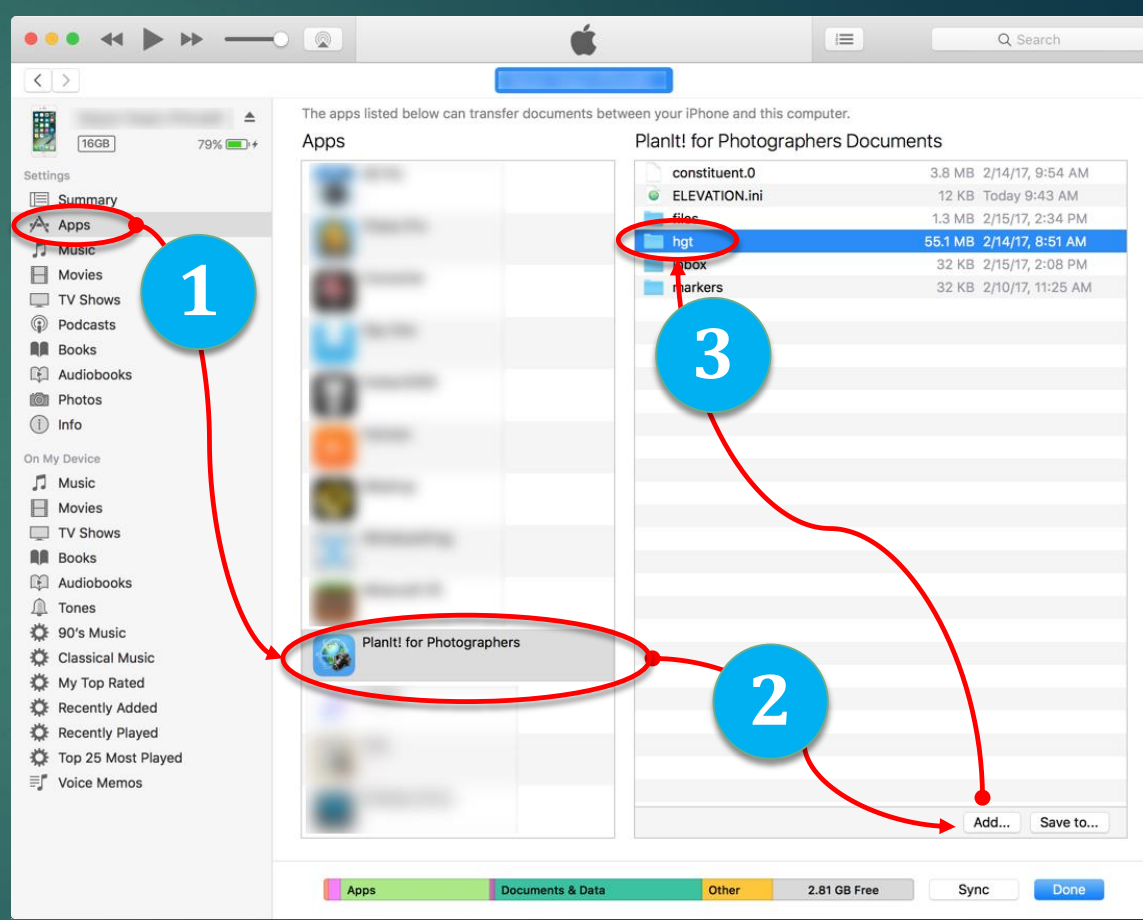

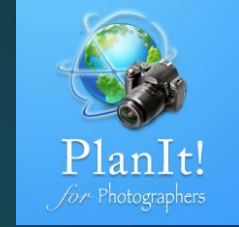

### Sitios web para descargar archivos SRTM hgt

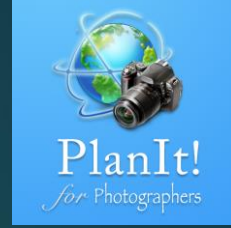

#### <u>http://viewfinderpanoramas.org/dem3.html</u>.

Proporciona un mapa para descargar resoluciones de 1", 3", 15". Le sugiero que descargue archivos de3"" de resolución que es aproximadamente en 90m de resolución. La aplicación actualmente nofunciona con archivos de resolución de 1"" o 15".

#### https://dds.cr.usgs.gov/srtm/version2\_1/

- Sólo para EE.UU. Los archivos están comprimidos. Puede descomprimir los archivos zip o no. Sabemoscómo leer el archivo zip, pero el rendimiento será un poco más lento al leer los archivos zip.
- El tamaño total de los archivos hgt del mundo entero es de aproximadamente 15 GBcomprimido. Por la mitad de los EE.UU., por ejemplo, será alrededor de 1 GB. Si tienes suficienteespacio de almacenamiento en tu teléfono, por supuesto puedes descargarlo todo en tuteléfono. Sin embargo, le sugiero que descargue los archivos hgt a su computadora y sólocopie los archivos hgt que necesita para su teléfono.
- En futuras versiones, le permitiremos descargar y administrar archivos hgt dentro de laaplicación.

#### Beneficio de la elevación sin conexión

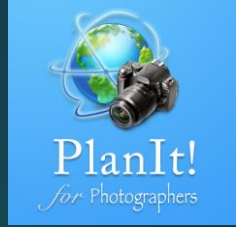

- No más " toque para actualizar" en la elevación y el valor de ganancia de elevación. El valor semostrará de inmediato cuando cambie la ubicación.
- La línea de distancia entre la cámara y la escena estará siempre codificada por color para indicarque se puede ver la escena desde la ubicación de la cámara.
- En la página "Luz y sombra", la condición de luz se mostrará instantáneamente cuando cambie eltiempo.
- Puede añadir muchos marcadores y seleccionar la opción " "Show the Ground Contour" (mostrarel contorno del suelo)" para los marcadores. Trate de agregar marcadores a ubicaciones de altaelevación para que el visor simulado muestre una simulación más cercana al terreno real.
- > Por último, pero no menos importante, puede hacer todo mientras no tiene conexión de red.

#### Precisión de la elevación fuera de línea

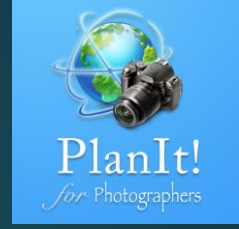

Using offline elevation

- Basándonos en nuestras limitadas pruebas, encontramos que la elevación sin conexión no es tan precisacomo la Elevación de Google. A pesar de que utilizan la misma fuente de datos de elevación, Google sin dudahizo un buen trabajo para pulir los datos en su final y hacer los datos de elevación más precisa, por lo quepueden cobrar por una prima por su servicio.
- Dicho esto, para la planificación general, laprecisión es suficiente. Pero si tu está haciendouna planificación precisa (por ejemplo, una tomade alineación), es posible que desee desactivar laelevación sin conexión de la configuración paraque se utilice en cambio Google Elevation.
- Puede ver un ejemplo de la diferencia a laderecha. El visor tiene una longitud focal de 280mm, por lo que se ve muy diferente. De hecho, essólo porque los 10m diferentes de la elevación dela cámara entre los proveedores de elevación.Pero causó 0.5° entre la Luna y el Golden GateBridge.

#### Using Google elevation

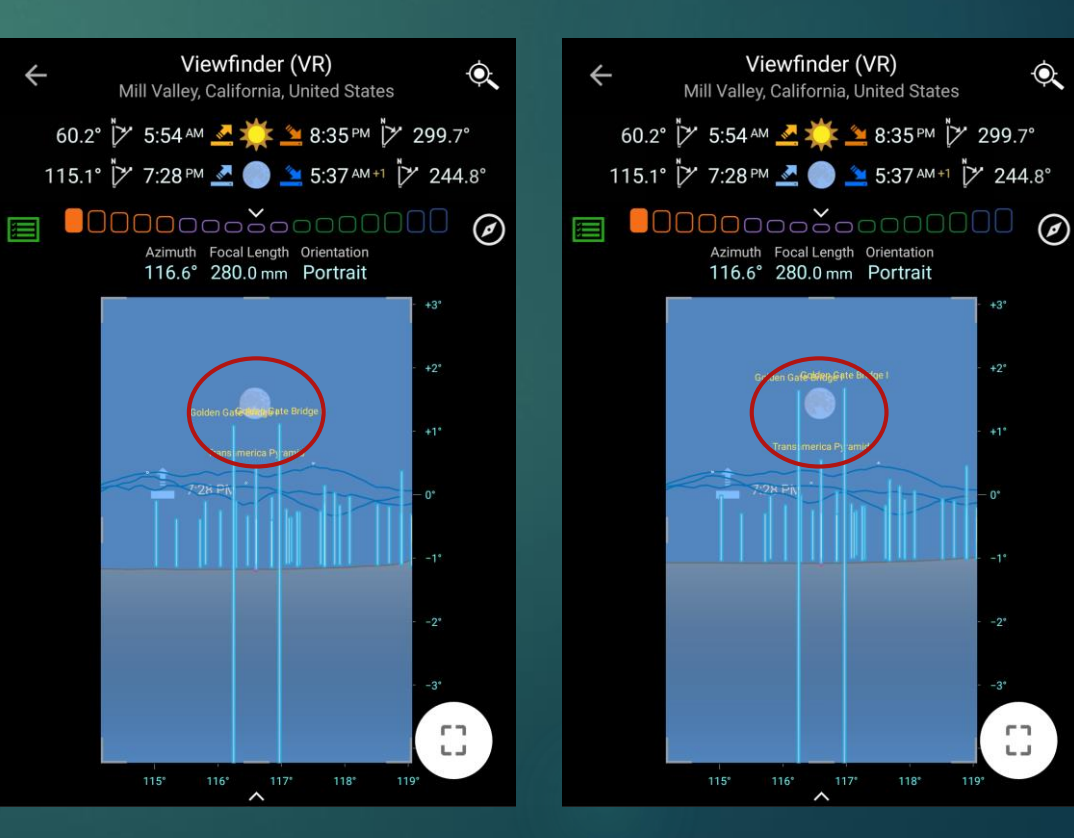